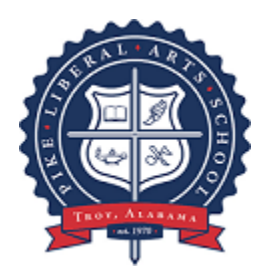

## Google Classroom Setup Guide

## Parents,

In our effort to assist our students who are quarantined at home due to the pandemic, all teachers have setup Google Classroom pages to relay material to their students. Tests will not be given over Google Classroom at this time; rather, Google Classroom will be used to convey messages from class as well as non-test assignments and material covered during in-class lectures.

Once there, you will click on the plus at the top right side of the screen to join a class. Enter each of the class codes provided by your teacher.

That's it...you are setup in Google Classroom. You may contact your child's teacher with any classroom content-related questions or you may contact Mr. Mathews at <u>tech support@pikelib.com</u> with any technology-related questions. Also, please feel free to watch the short tutorial video on Google Classroom by Mr. Mathews found by <u>clicking here</u>.

Thank you so much as always for supporting your children and our school. Go Pike!